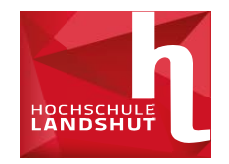

Für was brauche ich den Benutzeraccount und die Hochschul-E-Mailadresse?

### → Für ALLES

- → Fächer & Prüfungsanmeldung
- → Anmeldung bei Moodle
- → Anmeldung bei Zoom
- → Kommunikation mit Lehrenden
- → Informationen zu Verschiebungen / Änderungen / Fristen / Sonderveranstaltungen / Prüfungen → Alles kommt per E-Mail

Ē

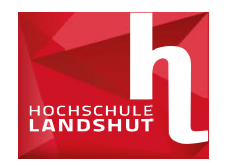

Wie komme ich an meinen Benutzeraccount?

→ Über das Bewerberportal, über welches Sie sich für den Studienplatz beworben haben!

→ Einloggen und Button für "Benutzeraccount" aufrufen (siehe nächste Folie – folgen Sie unbedingt den dort aufgeführten Schritten!)

### **Beispiel:**

| Student:      | Max Mustermann          |
|---------------|-------------------------|
| E-Mail:       | s-mmust@haw-landshut.de |
| Benutzername: | s-mmust                 |
| Passwort:     | dkienfg#!\$kj           |

### **Benutzeraccount & E-Mail**

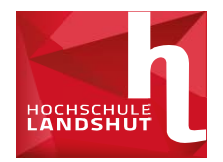

#### Bewerbungsübersicht

Mit dem Klick auf den Knopf (Benutzerdaten) erklären Sie sich mit unseren Nutzungsbedingungen für Nutzer-Accounts, zu lesen HER (PDF-Datei), einverstanden. Hier können Sie Ihre Benutzerdaten finden:

L Benutzendation

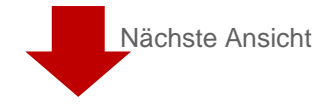

#### Bewerbungsübersicht

Mit dem Klick auf den Knopf (Benutzerdaten) erklären Sie sich mit unseren Nutzungsbedingungen für Nutzer-Accounts, zu lesen 🚥 (PDF-Datei), einverstanden.

 

 Hier können Sie Ihre Benutzerdaten finden:

 Nutzername: Passivert: E-Mail:

 Sehr genitzer.

 Diet beachten Sie, dass das Passwort möglicht schneil von Rine geändert werden sollte!

 Dies sollte am besten in 3 schriften geschehen, weche nachfolgend aufgeistet werden. Lesen Sie dazu immer zwerst unsere FAQs unter hitps intexet haw landshut delotinspublic pi (vor allem die Unterkategonen E-Mail und \$50)

 1. Stelen Sie sicher, dass Sie sich unter hitps //mail mein die aufgeistet werden. Lesen Sie dazu immer zwerst unsere FAQs unter hitps intexet haw landshut delotinspublic pi (vor allem die Unterkategonen E-Mail und \$50)

 1. Stelen Sie sicher, dass Sie sich unter hitps //mail mein die ninelden können, um ihre E-Mails issen zu können.

 Wichtig für Logar: Ja-' vor der Benutzerkennung. Beispiel:

 Nutzername für die Anmelden an hitps //mail mein die 1 lie-s-muster

 Fals die Anmeldung für E-Mail nicht sofort funktioniert, bitte 1 Stunde warten, damit die laufende \$nchenolisation abgeschlossen werden kann!

 2 Einschung der 2-Flastor-Autoentitzerung mit Sto-Portal (Servee-IT Portal & Web Sto0) nach den FAQ-Ariehtungen (https://dx.Bispicer\_Category/D=25) unter hittps //stoel haw landshuft de für den Zugang zum StE-Portal.

 3 Anderung des Passworts im Sto0-Portal.

Wenn Sie Microsoft 365 nutzen möchten, müssen Sie sich auf unserer Webseite unter Microsoft 365 (https://www.haw-iandubut.de/hochochu/eizentraie-services/service-4/microsoft-365 7/mi) registrieren und den Benutzungsrichtlinien zustimmen.

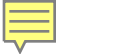

### **SSO-Portal**

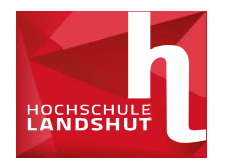

Wie komme ich ins SSO-Portal?

### → Über die Homepage der Hochschule

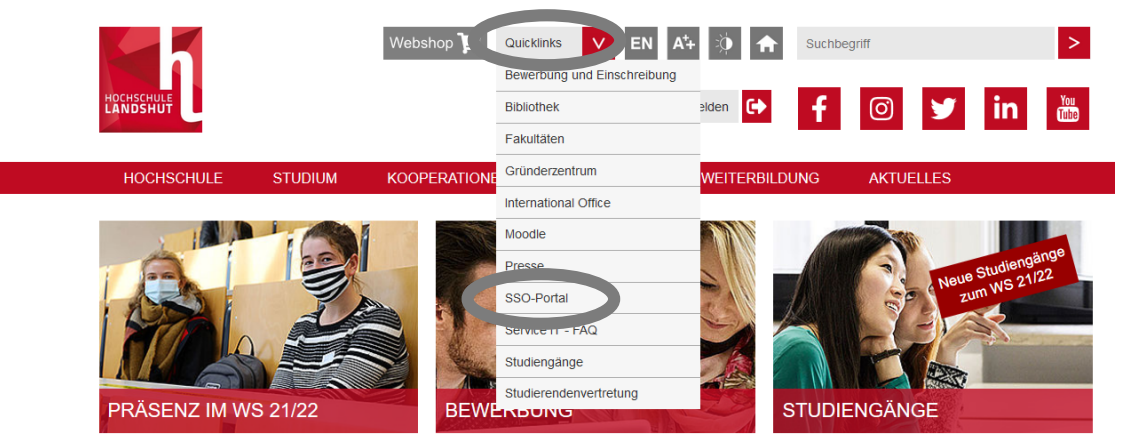

- → Für was ist das SSO-Portal
  - → Ändern Passwort
  - → Zugang SB-Portal (Fächereinschreibung)
  - → Zugang PRIMUS (Prüfungsanmeldung)

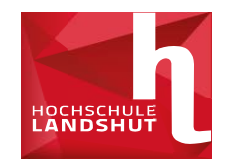

### Für was brauche ich einen Token?

- SB-Portal (Fächereinschreibung [noch])  $\rightarrow$
- **PRIMUSS** (Prüfungsanmeldung / Noteneinsicht)  $\rightarrow$

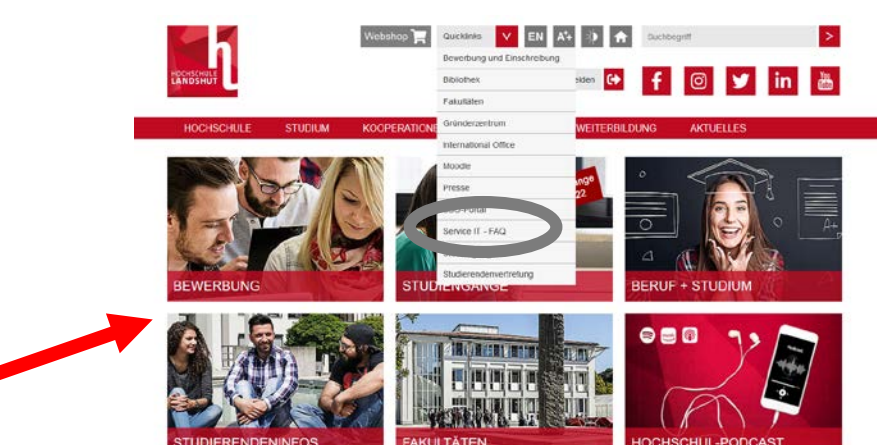

#### Wie geht das mit dem Token?

- FAQ der IT beachten!  $\rightarrow$ https://ticket.haw-landshut.de/otrs/public.pl?Action=PublicFAQExplorer;CategoryID=36
- Erklärvideo: https://www.haw-landshut.de/fileadmin/Hochschule\_Landshut\_NEU/Ungeschuetzt/Service-IT/News/2020/SSOTutorialSubbed.mp4  $\rightarrow$
- Es wird eine APP benötigt (kostenlos)
   FreeOTP Authenticator im Apple Store für iOS
   FreeOTP im Google Play Store für Android
   Google Authenticator im Google Play Store für Android

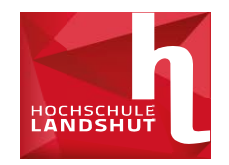

- Token = "2. Passwort"
- Für die Anmeldung im SSO-Portal benötigen Sie neben Ihrem Benutzernamen und dem Passwort, dass für alle Hochschuldienste gleich ist, ein jedes mal neu generiertes "zweites Passwort".
- Mit diesem "zweiten Passwort" wird sichergestellt, dass auch wirklich SIE sich einloggen.

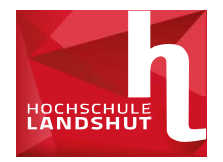

# 1. Benutzername und Passwort des Benutzeraccounts eingeben und einloggen

#### Missbrauch verhindern

Aus Sicherheitsgründen empfehlen wir Ihnen, dieses Browserfenster nach dem Besuch unserer Seiten zu schließen und nicht für das weitere Surfen im Internet zu verwenden. Dieser Hinweis gilt insbesondere dann, wenn Sie unsere Seiten von einem öffentlichen Ort aus nutzen (z.B. PC-Pool, Bibliothek oder Internet-Café).

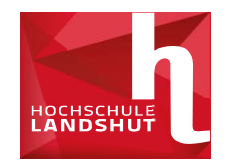

# 2. Token registrieren

| keine Token beka | nnt. Registrieren Sie Ihren | ersten Token hier: |  |
|------------------|-----------------------------|--------------------|--|
| enutzername      |                             |                    |  |
| s-muster         |                             |                    |  |
| -Mail Adresse    |                             |                    |  |

- → Sie erhalten eine E-Mail mit einem 24-stelligem Passwort
- Passwort kopieren und dann Browser komplett schließen

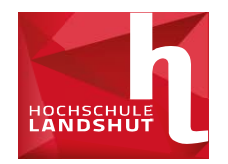

- → SSO-Seite erneut aufrufen und wie am Anfang einloggen
- → Kopiertes Passwort in Zeile für zweiten Faktor einfügen
- Wichtig: Dieses Vorgehen funktioniert genau einmal, d.h. unbedingt bei erster Anmeldung die folgende Registrierung durchführen

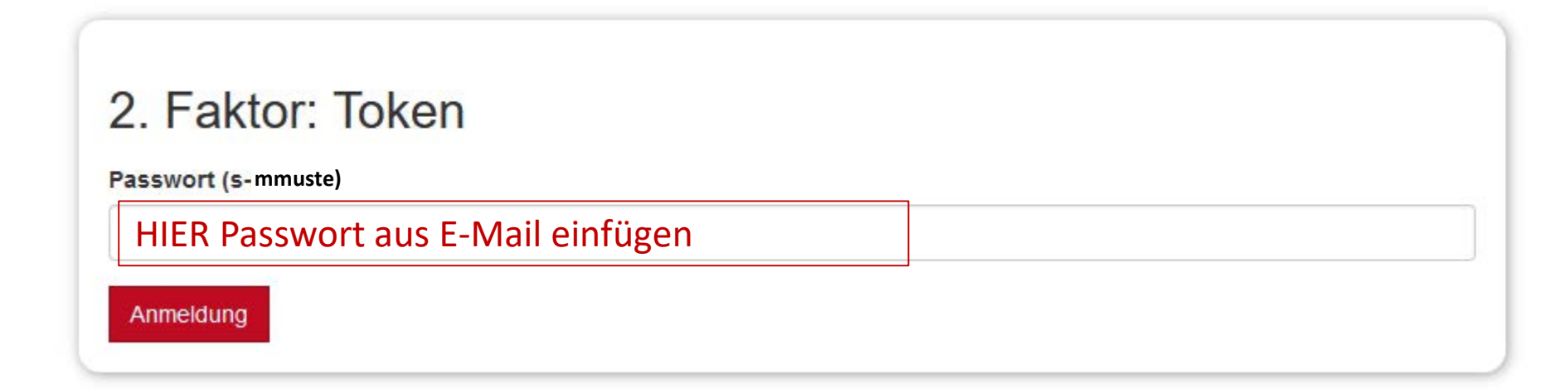

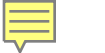

# **Erste SSO-Anmeldung**

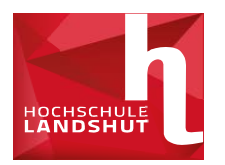

- Nach erfolgreicher erster Anmeldung: (Screenshot siehe Folie 19)
  - 1. "2FA-Token" auswählen und dann auf Anmelden klicken.
  - 2. Option "Token ausrollen" auswählen
  - 3. In der oberen Leiste TOTP anwählen
  - 4. Einstellungen so übernehmen und Token ausrollen
  - 5. QR Code mit der OTP- APP scannen

### **Erste SSO-Anmeldung**

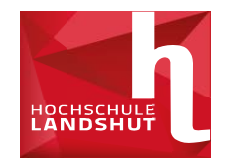

| ≣ Alle Token      | Neuen Token ausrollen                                                                                                    |
|-------------------|----------------------------------------------------------------------------------------------------|
| C Token ausrollen | TOTP: Zeitbasiertes Einmalpasswort.                                                                                                    |
|                   | Der TOTP-Token ist ein zeitbasierter Token. Sie können den geheimen OTP-Schlüssel hier einfügen oder den Server einen Schlüssel generieren lassen. Diesen können Sie in Ihre Smartphone-App wie Google Authenticator oder FreeOTP importieren, indem Sie den QR-Code scannen. |
|                   | Tokendaten                                                                                                    |
|                   | ✓ OTP-Schlüssel auf dem Server erzeugen                                                                                                    |
|                   | Der Server erzeugt den geheimen Schlüssel und es wird ein QR-Code angezeigt, den Sie mit einer Smartphone-App scannen können.                                                                                                    |
|                   | OTP-Länge                                                                                                    |
|                   | 6                                                                                                    |
|                   | Der Google Authenticator unterstützt lediglich OTP Länge 6.                                                                                                    |
|                   | Zeitschritt                                                                                                    |
|                   | 30                                                                                                    |
|                   | seconds.                                                                                                    |
|                   | Hash-Algorithmus                                                                                                    |
|                   | sha1 ~                                                                                                    |
|                   | Der Google Authenticator unterstützt lediglich den SHA1-Algorithmus.                                                                                                    |
|                   | Beschreibung                                                                                                    |
|                   | Ein paar nette Worte 4.                                                                                                    |
|                   |                                                                                                    |
|                   | Token ausrollen                                                                                                    |

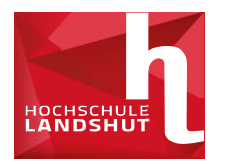

- → Benutzername und Passwort eingeben
- → Dann erscheint Zeile für 2. Faktor.
- → In der OTP-App das wechselnde Passwort abrufen und eingeben.
- Von dort kann auf das SB-Portal (Fächerwahl) und PRIMUSS (z.B. Prüfungsanmeldung) zugegriffen werden.
- Weitere Funktionen: Passwort ändern, E-Mail-Weiterleitung, und Token-Verwaltung

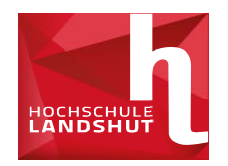

- Aufrufen der Mails über den Browser:
  - → <u>https://xmail.mwn.de/</u>
  - → Mit Hochschulmail und Passwort einloggen
- Oder auf der SSO-Anmeldeseite eine E-Mail-Weiterleitung zur privaten Mailadresse einrichten